## Add a bank account

Link your bank account to Brightwell Navigator and get even more ways to send money home

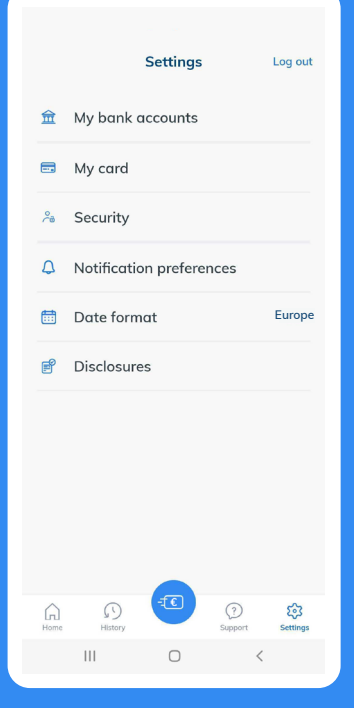

Log in to your Brightwell Navigator account tap Settings, then tap My bank accounts

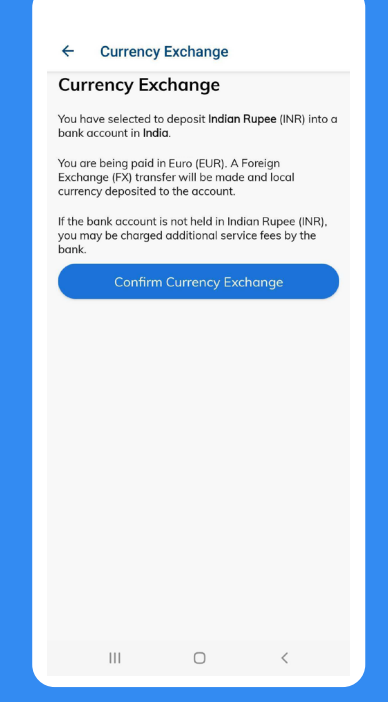

Select the currency of the bank account you are adding. Your money will be exchanged from your payroll currency to your selected currency\* Tap **Confirm Currency Exchange** 

\*If you select a currency that is different from the account added, the bank may charge additional fees to exchange the currency.

| nter names as they<br>woid processing de | appear on the reciplays. | pient's ID to |
|------------------------------------------|--------------------------|---------------|
| leceiver Full Na                         | ame                      | *             |
| Receiver Street                          | Address                  | *             |
| Receiver City                            |                          | *             |
| Receiver State (                         | Or Province              |               |
| Receiver Postal                          | /Zip Code                |               |
| Receiver Country<br>Select one           |                          | **            |
| Payment Refere                           | ence                     |               |
| Doosiyar Dhana                           | Number                   |               |
|                                          | aut: Barak Dataila       |               |

Enter in all the required beneficiary details exactly as it appears on the bank account. Tap **Next: Bank Details** 

| ← Bank Det                   | ails                                |                        |
|------------------------------|-------------------------------------|------------------------|
|                              |                                     |                        |
|                              |                                     |                        |
|                              |                                     |                        |
|                              |                                     |                        |
| Bank adde                    | ed successfu                        | lly                    |
| Please allow<br>complete the | 2–3 business da<br>e bank account v | ays to<br>erification. |
|                              |                                     | ок                     |
|                              |                                     |                        |
|                              |                                     |                        |
|                              |                                     |                        |
| Bank Account Number          | /IBAN                               |                        |
|                              |                                     |                        |
|                              |                                     | ank                    |
|                              | Add Bank                            |                        |
|                              |                                     |                        |

Enter in all the required bank details. Name = name of the bank Address = local address of the bank you visit Tap **Add Bank** 

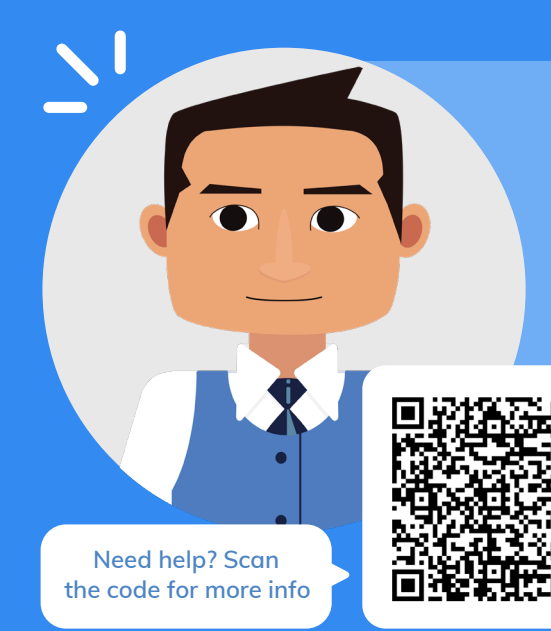

## Tips about adding a bank account:

- Make sure that your bank details are correct: Any changes require approval (typically 24 hours)
- Requirements for most banks:
  - Bank account number 🛛 Routing number (IFSC, SKN, or Sort code)
  - SWIFT code

- Bank Address

**Remember:** Brightwell must approve your bank account before it is available. Bank accounts approvals typically take 24 hours

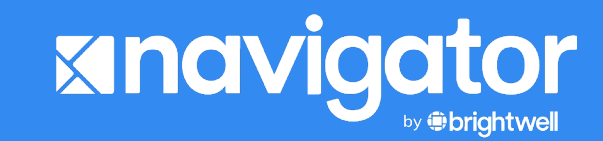

brightwell.com/crew

2023-00004\_NAV\_Howto\_Add\_Bank\_Account